## カメラの<sup>第三者アクセス防止のため</sup> 初期ユーザー名/パスワードを変更してください

センサーカメラはインターネット経由でアクセスできるように設定できます。第三者からの意図しない アクセスによるプライバシーや肖像権の侵害、情報漏えいなどを未然に防止するために、カメラ単体で ご使用になる場合は必ず以下の設定を行ってください。

## ①新規にユーザー名/パスワードを設定する

②初期ユーザー名を削除する

設定手順例(製品ごとの設定手順は、お使いの製品の取扱説明書をお読みください)

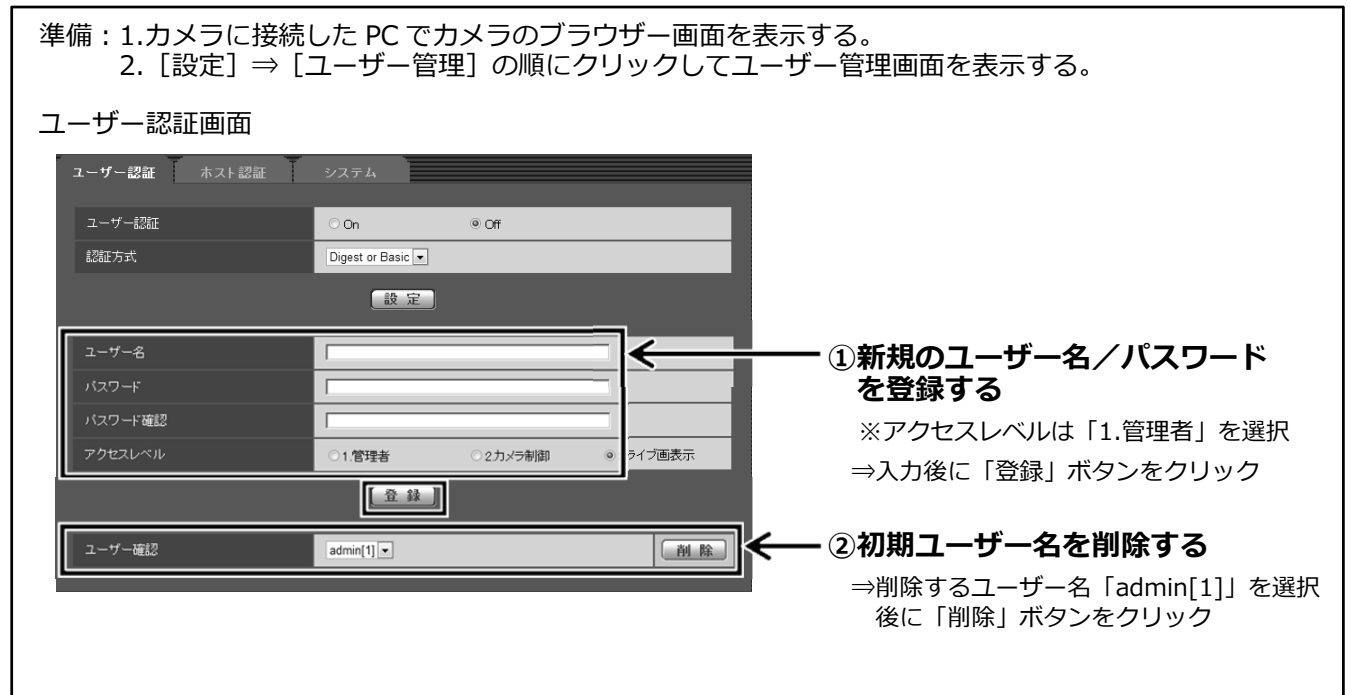

## ユーザー名/パスワード設定時のお願い

- ・容易に推測されない文字と数字の組み合わせで設定してください。 「11111」などの連続する数字や文字、関係者の生年月日や電話番号は避けてください。
- ・ユーザー名/パスワードは定期的に変更してください。
- ・設定したユーザー名/パスワードは必ず控えておいてください。
- ・管理者が不明のユーザー名は削除してください。

## ユーザー名/パスワードを変更後は

以下の機器に登録したユーザー名/パスワードも変更してください。 製品ごとの設定手順は、お使いの製品の取扱説明書をお読みください。

- ・みえますねっと
- ・PC やスマートフォンのブラウザーでの再接続(ブラウザーに新しいユーザー名/パスワードを記憶 させておく必要があります)
- ・その他 カメラに接続している機器(ドアホンは除く)・ソフトウェア